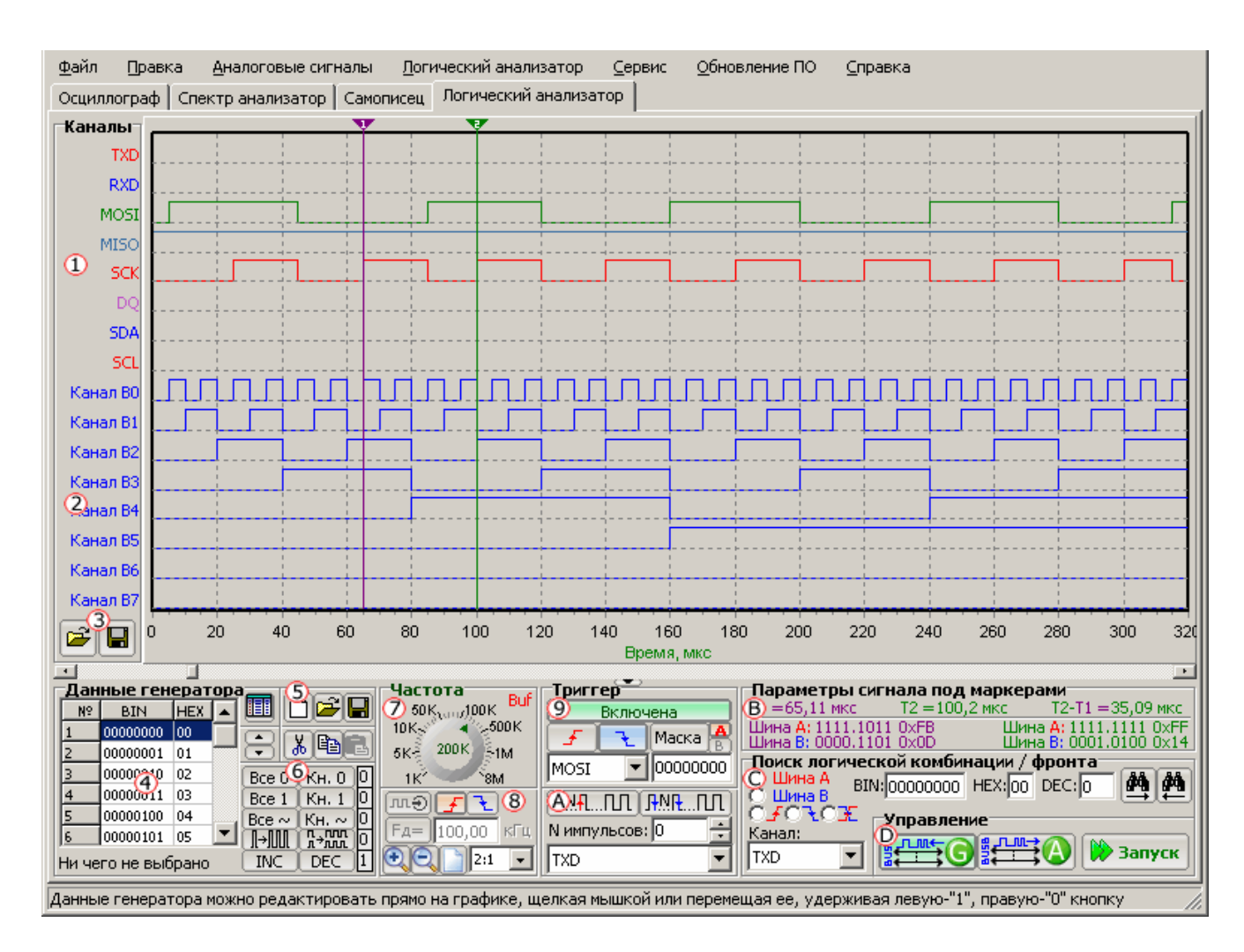

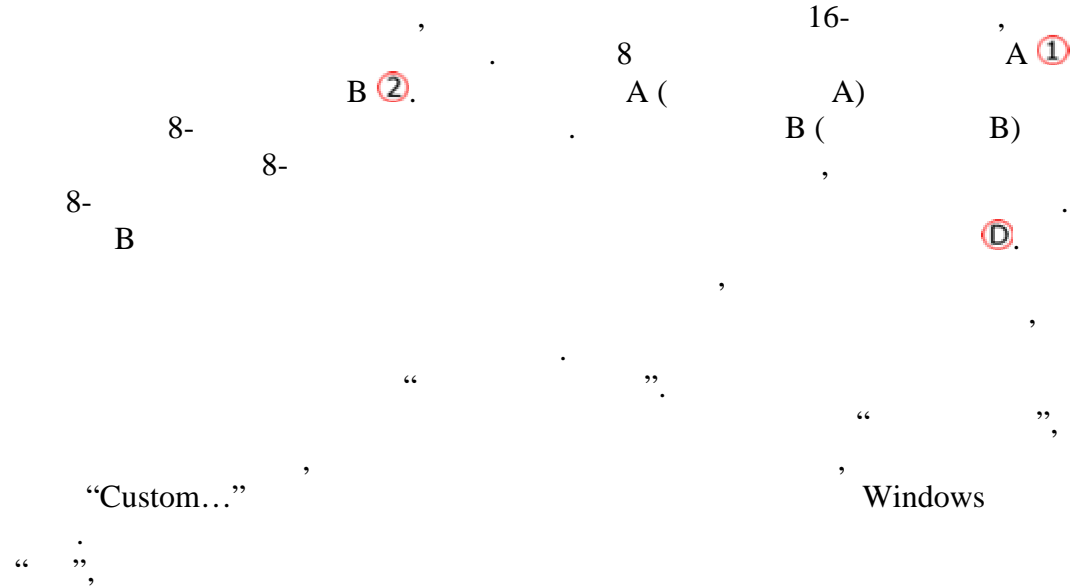

/

)

(

·· ··.

| 🎌 Задание параметров канала 🗵 |        |
|-------------------------------|--------|
| Название канала: SCK          |        |
| Цвет канала: 📕 Blue 🔽         |        |
| Просмотр                      |        |
| sak JUJI                      |        |
|                               |        |
| ОК                            | Отмена |

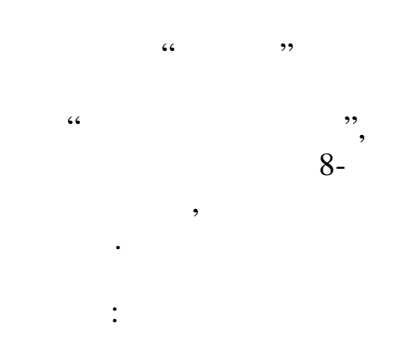

,

,

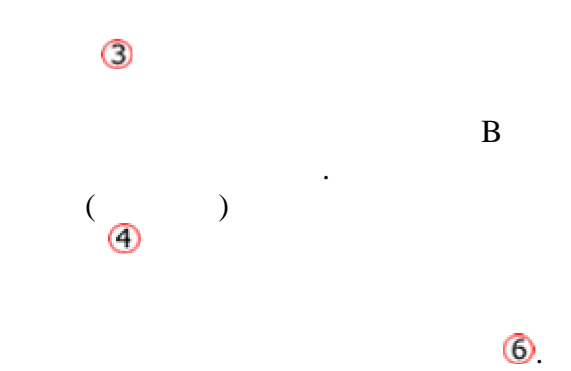

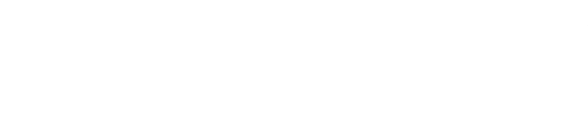

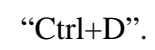

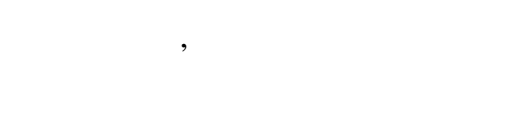

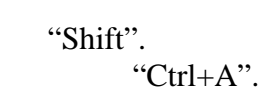

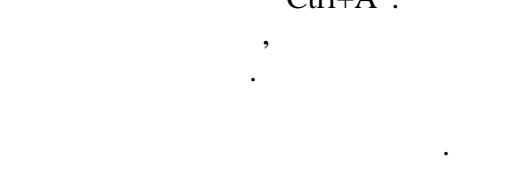

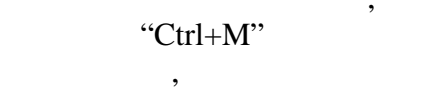

,

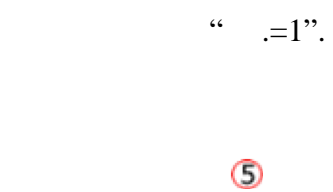

,

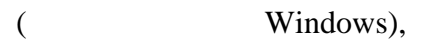

,

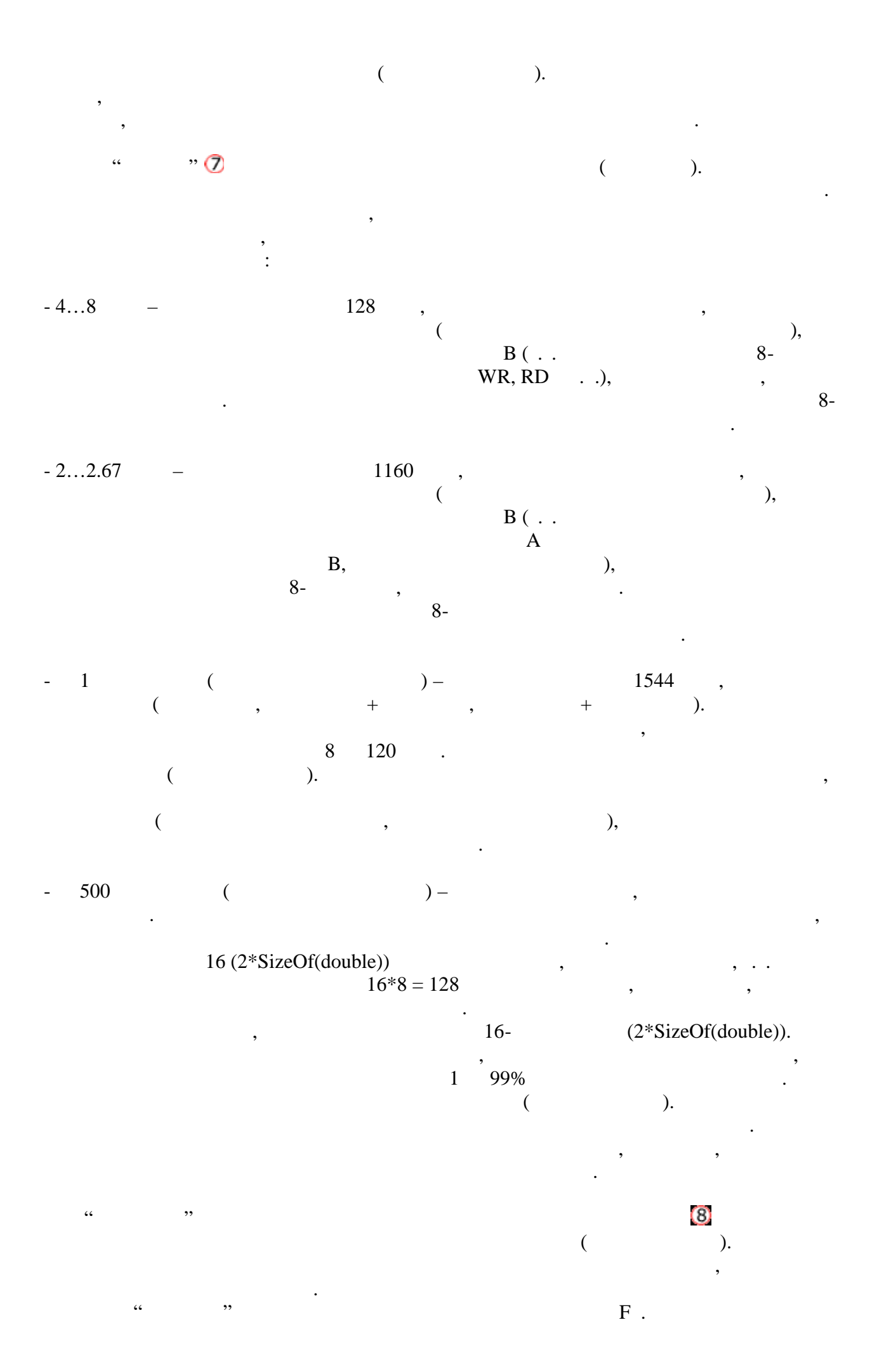

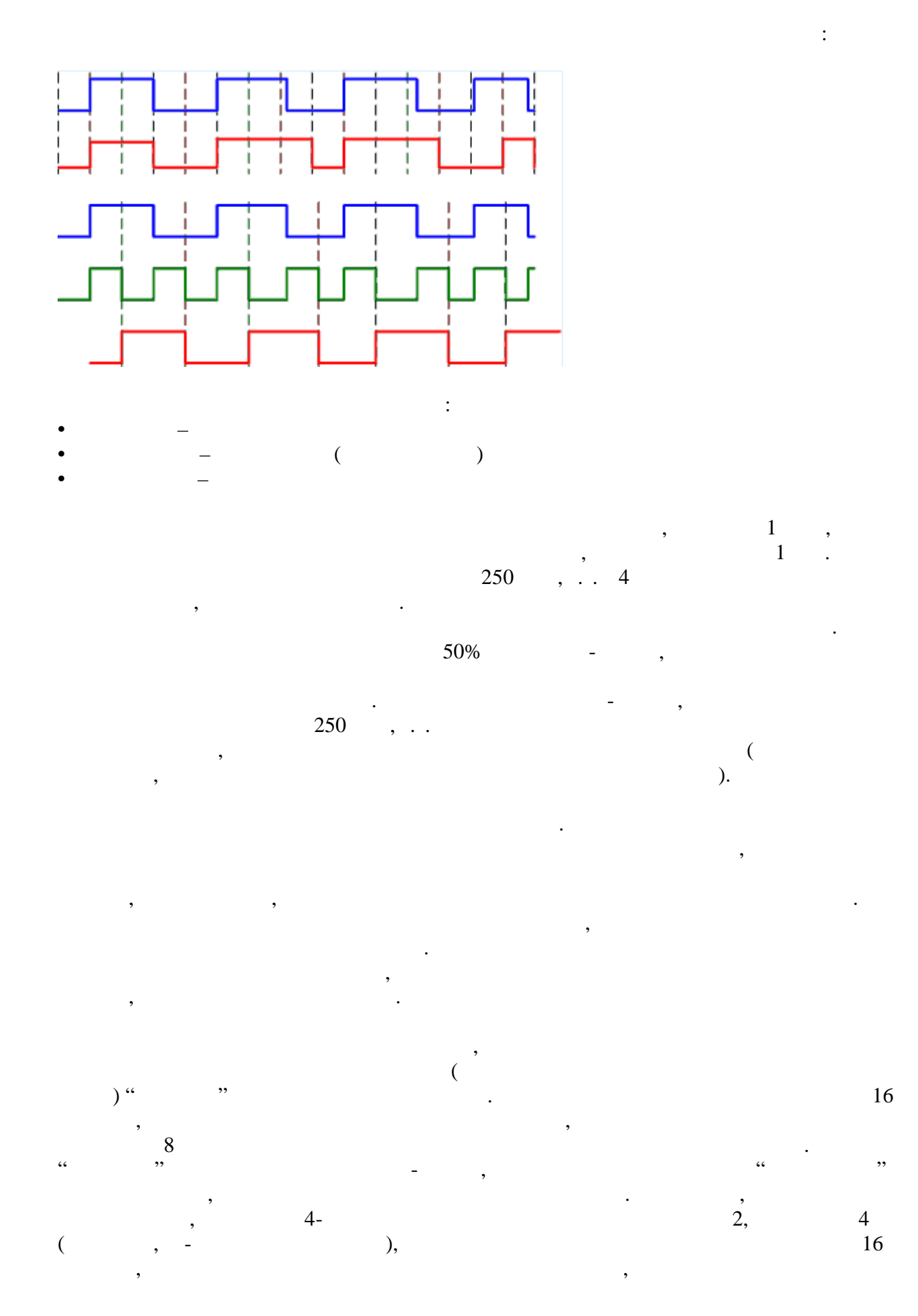

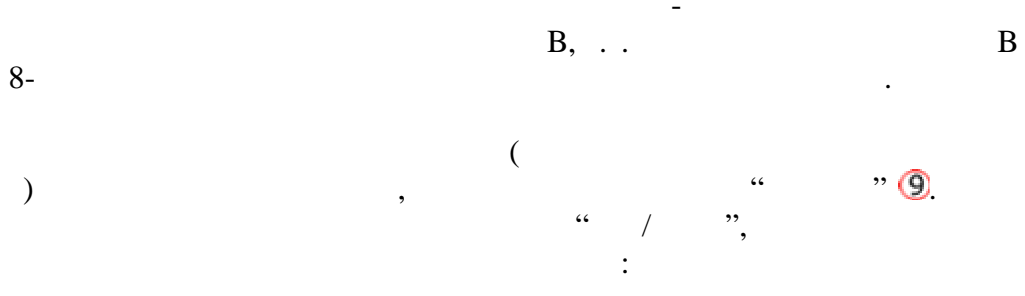

, `x``-` . \_\_\_\_\_, ....,

.